# Unity安裝設定 Unity Setup

安裝Unity Visual Studio

Unity Install Visual Studio

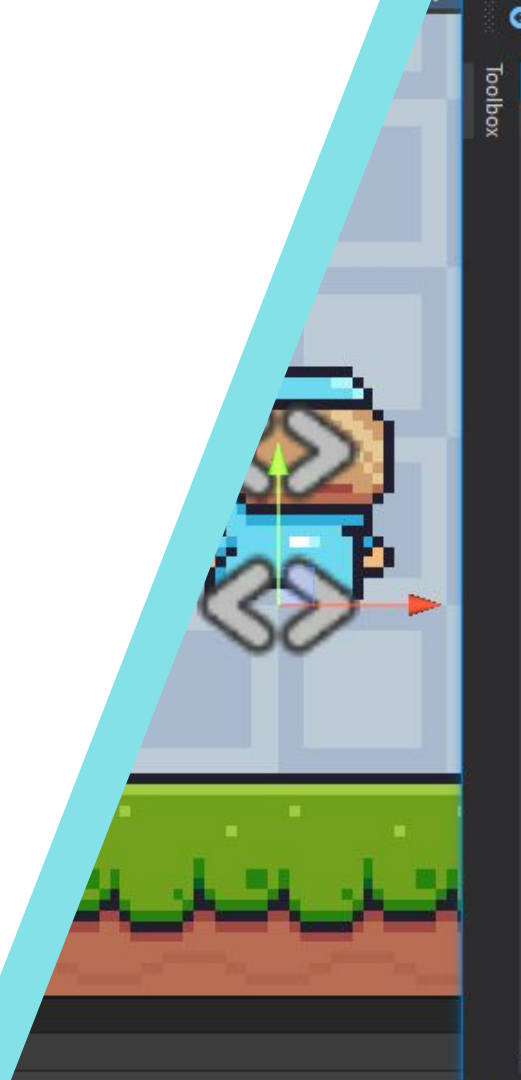

| playerMovment.cs + | × ShipMovment.cs GridBrush.cs    |
|--------------------|----------------------------------|
| 🖏 Assembly-CSharp  | 👻 🔩 playerMovment                |
| 26                 | {                                |
| 27                 | float dirX = Input.GetAxisRaw    |
| 28                 | rb.velocity = new Vector2(dir    |
| 29                 |                                  |
| 30                 | if (Input.GetButtonDown("Jump    |
| 31                 |                                  |
| 32                 | rb.velocity = new Vector2        |
| 33                 | }                                |
| 34                 | if (dirX > 0f)                   |
| 35                 | {                                |
| 36                 | anim.SetBool("running", t        |
| 37                 | <pre>sprite.flipX = false;</pre> |
| 38                 | }                                |
| 39 🗐               | else if ( dirX < 0f)             |
| 40                 |                                  |
| 41                 | anim.SetBool("running", t        |
| 42                 | <pre>sprite.flipX = true;</pre>  |
| 43                 | }                                |
| 44 🛱               | else                             |
| 45                 | {                                |
| 46                 | anim.SetBool("running", f        |
| 47                 | }                                |
| 48                 | }                                |
|                    | 1 reference                      |
| 49                 | private bool isGrounded()        |
| 50                 |                                  |
| 110 % - 📿 No is    | sues found                       |

### 下載並安裝Unity Hub(管理編輯器) Download Unity Hub & install

Unity Download

## Create with Unity in three steps

#### 1. Download the Unity Hub

Follow the instructions onscreen for guidance through the installation process and setup.

Download for Windows Download for Mac Instructions for Linux

### 2. Choose your Unity version

Install the latest version of Unity, an older release, or a beta featuring the latest indevelopment features.

Visit the download archive

#### 3. Start your project

Begin creating from scratch, or pick a template to get your first project up and running quickly. Access tutorial videos designed to support creators, from beginners to experts.

Access our Pro Onboarding Guide

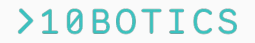

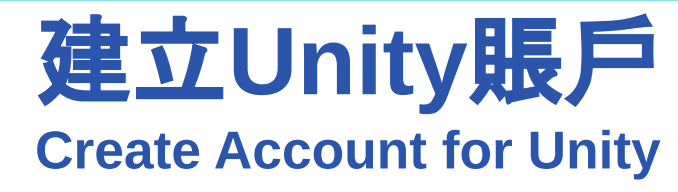

**Unity Registration** 

| Sign into your Unity ID<br>If you don't have a Unity ID, please create one. |                            |
|-----------------------------------------------------------------------------|----------------------------|
| Email                                                                       |                            |
| Password                                                                    |                            |
| Remember me                                                                 | Forgot your password? Help |
| Signin                                                                      | 0.0                        |

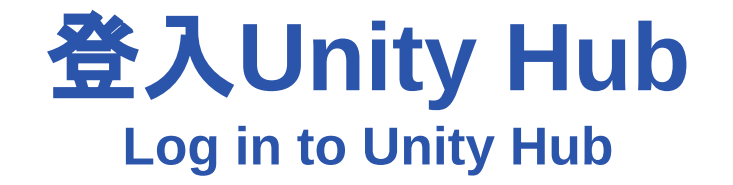

經瀏覽器登入 Complete Log in through Internet Browser

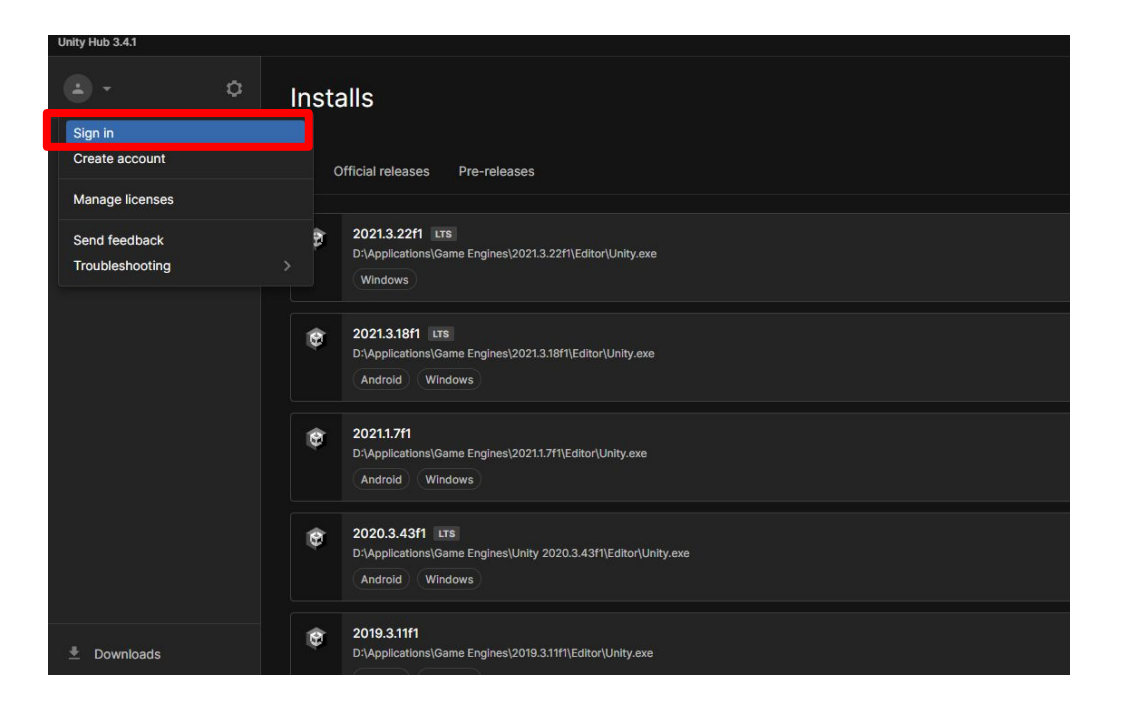

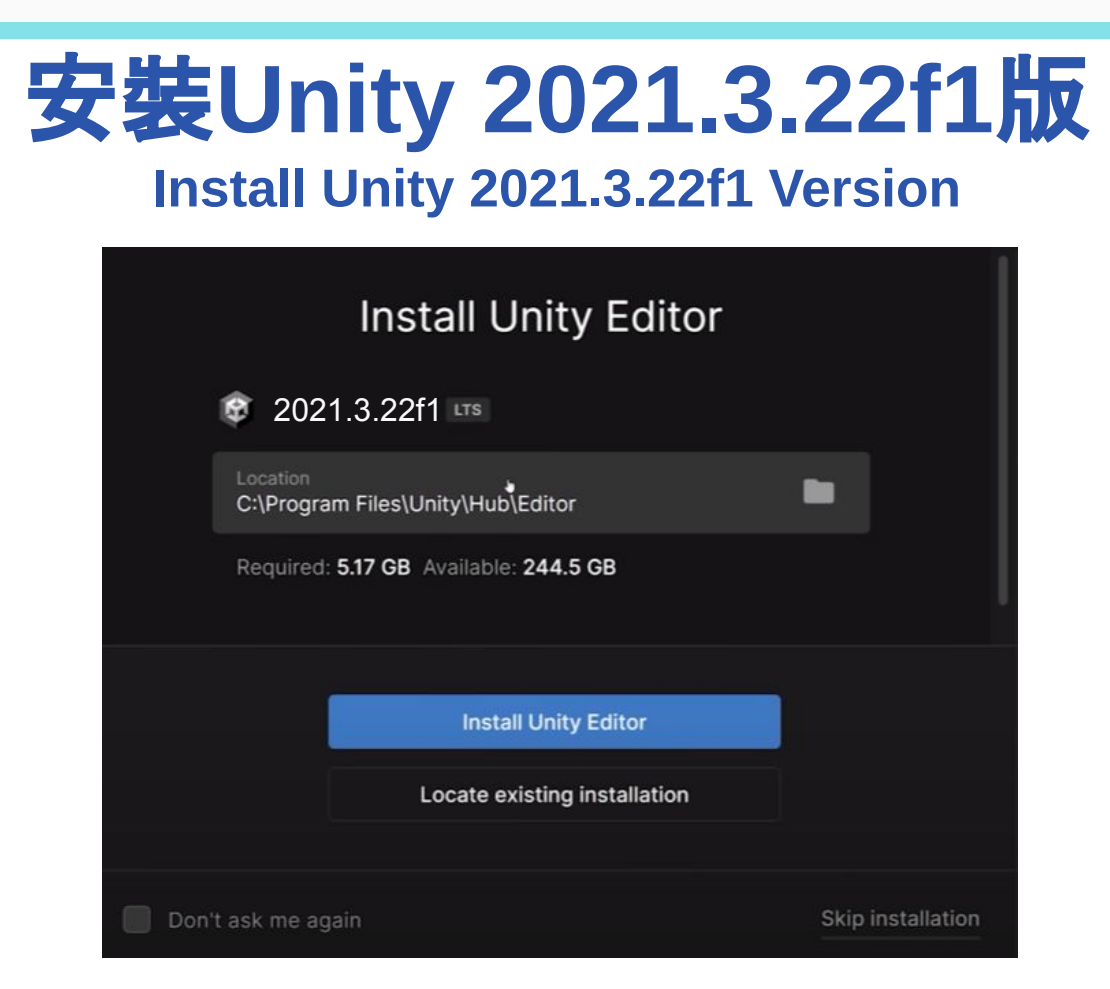

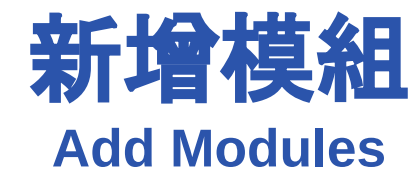

| Unity | Hub 3.4.1 |       |                                                                              |                           |              |         |            |
|-------|-----------|-------|------------------------------------------------------------------------------|---------------------------|--------------|---------|------------|
| MP    | • •       | Insta | alls                                                                         |                           | Locate       | Install | Editor     |
| •     | Projects  | AIL ( | Official releases Dre-releases                                               |                           | O Search     |         |            |
| 8     | Installs  |       |                                                                              |                           |              |         |            |
| ٣     | Learn     | •     | 2021.3.22f1 LTS                                                              |                           |              |         | <u>ل</u> ب |
|       | Community |       | Windows                                                                      | Add module<br>Snow in Exp | es<br>Diorer |         |            |
|       |           | ۲     | 2021.3.18f1 LTS<br>D:\Applications\Game Engines\2021.3.18f1\Editor\Unity.exe | Uninstall                 |              |         |            |
|       |           |       | Android Windows                                                              |                           |              |         |            |

### 安裝Visual Studio Install Visual Studio

| Add modules for Unity 1                |                   | ×                    |
|----------------------------------------|-------------------|----------------------|
| Add modules                            | Required: 1.24 GB | Available: 233.72 GB |
| ▼ DEV TOOLS                            | DOWNLOAD SIZE     | SIZE ON DISK         |
| Microsoft Visual Studio Community 2019 | 1.27 GB           | 1.24 GB              |
| ▼ PLATFORMS                            | DOWNLOAD SIZE     | SIZE ON DISK         |
| Android Build Support                  | 365.54 MB         | 1.87 GB              |
| 🖵 🗹 OpenJDK                            | 145.91 MB         | 67.2 MB              |
| ⊢ 🗹 Android SDK & NDK Tools            | 141.14 MB         | 165.94 MB            |
| oos Build Support                      | 408.68 MB         | 1.79 GB              |
| tvOS Build Support                     | 404.39 MB         | 1.78 GB              |
|                                        |                   | Continue             |

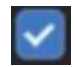

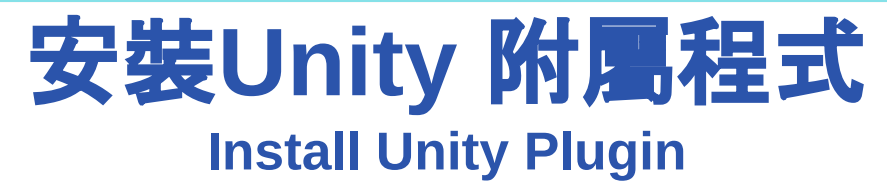

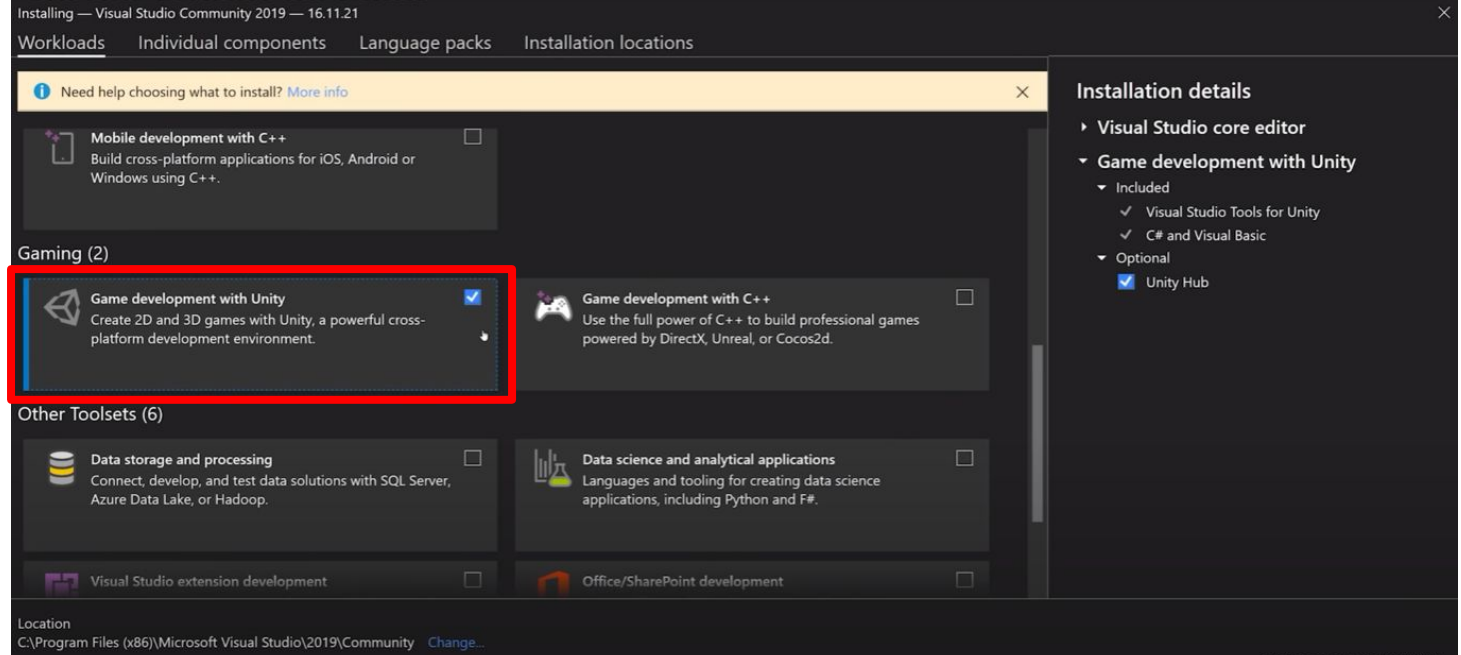

#### By continuing, you agree to the license for the Visual Studio edition you selected. We also offer the ability to download other software with Visual Studio. This software is licensed separately, as set out in the <u>3rd Party Notices</u> or in its accompanying license. By continuing, you also agree to those licenses.

#### Total space required 1.78 GB

Install while downloading - Install

### **Visual Studio**

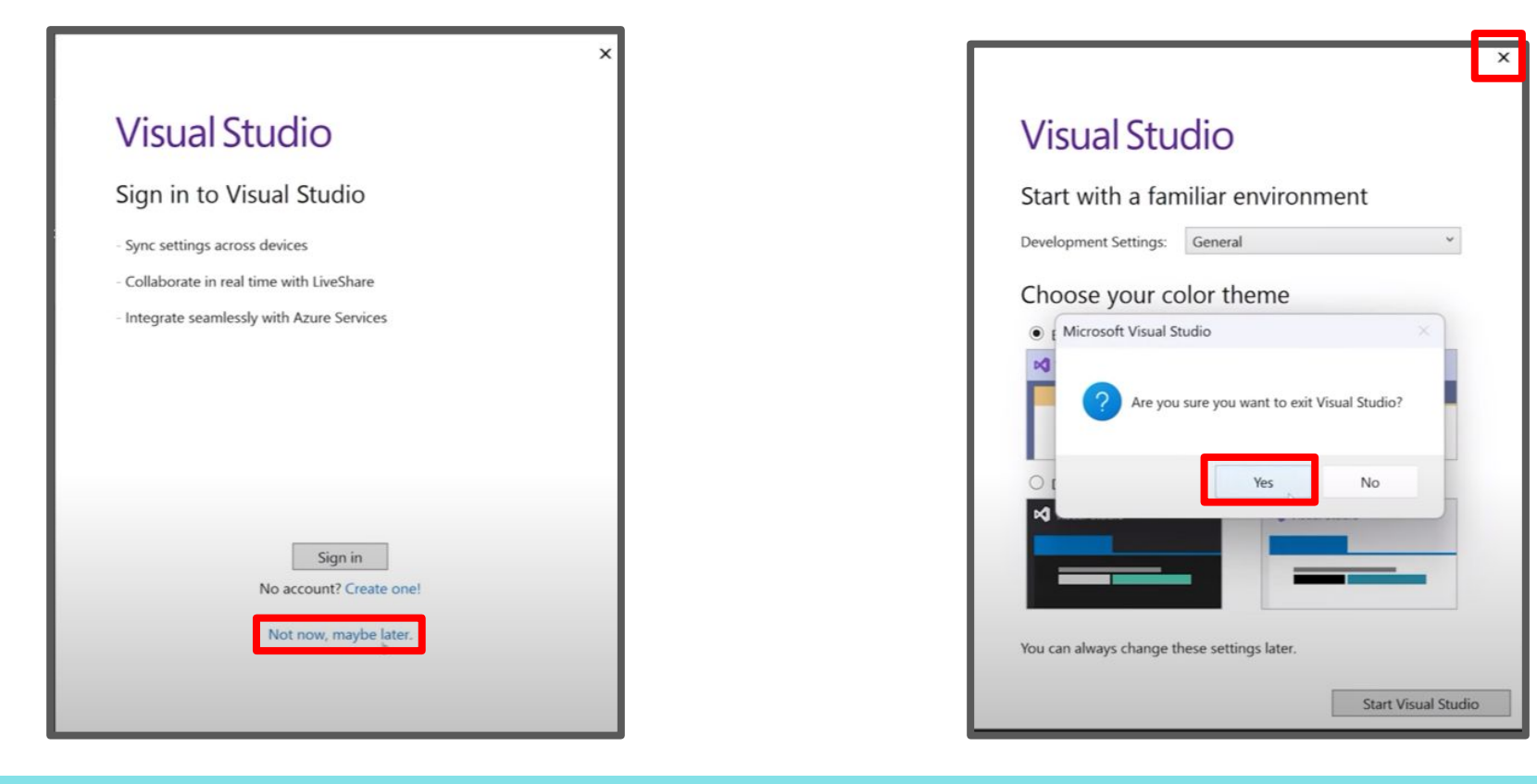

## Set up Visual Studio with Unity

| ect - SampleScene - Windo<br>Assets GameObject | ows, Mac, Linux - Unity 202<br>Component Jobs Win | 1.3.22f1 Personal <dx11<br>dow Help</dx11<br> | >                  |  |      |          |    |     |      |              |            |           |
|------------------------------------------------|---------------------------------------------------|-----------------------------------------------|--------------------|--|------|----------|----|-----|------|--------------|------------|-----------|
| Undo Clear Selection                           | Ctrl+Z                                            |                                               |                    |  | ► II | M        |    |     |      |              |            |           |
| Redo                                           | Ctrl+Y a :                                        | # Scene 👁 G                                   |                    |  |      |          |    |     |      |              |            | Inspector |
| Undo History                                   | Ctrl+U                                            | 2 🛛 🕶 🖨 🗸 🗌                                   | ₩ <b>-</b> 8 - m - |  |      |          | 2D | 💡 🔩 | \$ - | 95 II T      | <b>•</b> • |           |
| Select All                                     | Ctrl+A                                            |                                               |                    |  |      |          |    |     |      |              |            |           |
| Deselect All                                   | Shift+D                                           | <b>*</b>                                      |                    |  |      |          |    |     |      |              |            |           |
| Select Children                                | Shift+C                                           | ***                                           |                    |  |      |          |    |     |      |              |            |           |
| Select Prefab Root                             | Ctrl+Shift+R                                      |                                               |                    |  |      |          |    |     |      |              |            |           |
| Invert Selection                               | Ctrl+I                                            |                                               |                    |  |      |          |    |     |      |              |            |           |
| Cut                                            | Ctrl+X                                            | æ                                             |                    |  |      |          |    |     |      |              |            |           |
| Сору                                           | Ctrl+C                                            |                                               |                    |  |      |          |    |     |      |              |            |           |
| Paste                                          | Ctrl+V                                            |                                               |                    |  |      |          |    |     |      |              |            |           |
| Paste As Child                                 | Ctrl+Shift+V                                      |                                               |                    |  |      |          |    |     |      |              |            |           |
| Duplicate                                      | Ctrl+D                                            |                                               |                    |  |      |          |    |     |      |              |            |           |
| Rename                                         |                                                   |                                               |                    |  |      |          |    |     |      |              |            |           |
| Delete                                         |                                                   |                                               |                    |  |      | <u>.</u> |    |     |      |              |            |           |
| Frame Selected                                 | F                                                 |                                               |                    |  |      |          |    |     |      |              |            |           |
| Lock View to Selected                          | Shift+F                                           |                                               |                    |  |      |          |    |     |      |              |            |           |
| Find                                           | Ctrl+F                                            |                                               |                    |  |      |          |    |     |      |              |            |           |
| Search All                                     | Ctrl+K                                            |                                               |                    |  |      |          |    |     |      |              |            |           |
| Play                                           | Ctrl+P                                            |                                               |                    |  |      |          |    |     |      |              |            |           |
| Pause                                          | Ctrl+Shift+P                                      |                                               |                    |  |      |          |    |     |      |              |            |           |
| Step                                           | Ctrl+Alt+P                                        |                                               |                    |  |      |          |    |     |      |              |            |           |
| Sign in                                        |                                                   |                                               |                    |  |      |          |    |     |      |              |            |           |
| Sign out                                       |                                                   |                                               |                    |  |      |          |    |     |      |              |            |           |
| Selection                                      | >                                                 |                                               |                    |  |      |          |    |     |      |              |            |           |
|                                                |                                                   |                                               |                    |  |      |          |    |     |      |              | a :        |           |
| Preferences                                    |                                                   |                                               |                    |  |      |          |    |     | R    | <b>3</b> • 1 | r 95       |           |
| Freierences                                    |                                                   |                                               |                    |  |      |          |    |     |      |              |            |           |
| Clear All PlayerPrefs                          |                                                   |                                               |                    |  |      |          |    |     |      |              |            |           |
| Counting Tree                                  |                                                   |                                               |                    |  |      |          |    |     |      |              |            |           |
| Graphics her                                   | · ·                                               |                                               |                    |  |      |          |    |     |      |              |            |           |
|                                                |                                                   |                                               |                    |  |      |          |    |     |      |              |            |           |
|                                                |                                                   |                                               |                    |  |      |          |    |     |      |              |            |           |
|                                                |                                                   |                                               |                    |  |      |          |    |     |      |              |            |           |
|                                                |                                                   |                                               |                    |  |      |          |    |     |      |              |            |           |
|                                                |                                                   |                                               |                    |  |      |          |    |     |      |              |            |           |
|                                                |                                                   |                                               |                    |  |      |          |    |     |      |              |            |           |

## Set up Visual Studio with Unity

| Contraction Preferences                                                                                                    |                                                                                                    |                                                                                                    | : 🗆 ×                           |
|----------------------------------------------------------------------------------------------------|----------------------------------------------------------------------------------------------------|----------------------------------------------------------------------------------------------------|---------------------------------|
|                                                                                                    |                                                                                                    | ٩                                                                                                    |                                 |
| General<br>2D<br>Animation<br>Grid Brush<br>Sprite Editor Window<br>Tile Palette<br>Analysis<br>Profiler<br>Asset Pipeline<br>Colors<br>Diagnostics<br>External Tools<br>GI Cache<br>Scene View<br>Search<br>Indexing<br>Timeline | External Tools<br>External Script Editor<br>Generate .csproj files for:<br>Embedded packages<br>Local packages<br>Registry packages<br>Git packages<br>Built-in packages<br>Local tarball<br>Packages from unknown sources<br>Player projects<br>Regenerate project files | Microsoft Visual Studio 2019 [16.11.33423] Open by file extension Microsoft Visual Studio 2019 [16.11.33423] Browse | l Studio Editor v2.0.17 enabled |
| UI Scaling<br>Visual Scripting                                                                                                    | Image application                                                                                                    | Open by file extension                                                                                              |                                 |
|                                                                                                    | Revision Control Diff/Merge                                                                                                    | P4Merge                                                                                                    |                                 |

## **Testing Unity Software**

#### fixproject - SampleScene - Windows, Mac, Linux - Unity 2021.3.22f1 Personal <DX11> File Edit Assets GameObject Component Jobs Window Help

| Sign in 🛛 🌰                 |                                | ► I                                       |
|-----------------------------|--------------------------------|-------------------------------------------|
| ≅ Hierarchy a               | : # Scene 👁 Game               |                                           |
| + - Q AII                   | ₽                              |                                           |
| 🐨 🕸 SampleScene             |                                |                                           |
| 🗑 Main Camera               |                                | Folder                                    |
|                             | - <u>-</u>                     |                                           |
|                             | \$3                            | C# Script                                 |
|                             |                                |                                           |
|                             | <b>1</b>                       | Visual Scripting >                        |
|                             |                                | Shader >                                  |
|                             | Create >                       | Shader Variant Collection                 |
|                             | Show in Explorer               | Testing >                                 |
|                             | Open                           | Playables >                               |
|                             | Delete                         | Assembly Definition                       |
|                             | Rename                         | Assembly Definition Reference             |
|                             | Copy Path Alt+Ctrl+C           | Text                                      |
|                             | Open Scene Additive            | TextMeshPro >                             |
|                             | View in Package Manager        | Scene                                     |
|                             | Import New Asset               | Scene lemplate                            |
|                             | Import Package >               | Scene lemplate From Scene                 |
|                             | Export Package                 | Scene lemplate Pipeline                   |
|                             | Find References In Scene       | Prefab                                    |
|                             | Select Dependencies            | Prefab Variant                            |
| Right Click                 | Refresh Ctrl+R                 | Audio Mixer                               |
|                             | Reimport                       | Material                                  |
|                             | Reimport All                   | Render Texture                            |
| Project E Console           | Extract From Prefab            | Lightmap Parameters                       |
| T ▼<br>▶ ★ Favorites Assets | Update UXML Schema             | Lighting Settings                         |
| - Da Ascate                 | Open C# Project                | Custom Kender lexture                     |
| La Scenes                   | View in Import Activity Window | Animator Controller                       |
| Packages                    | Properties Alt+P               | Animation<br>Animator Override Controller |
|                             |                                | Avatar Mask                               |

Timeline

Fixproject - SampleScene - Windows, Mac, Linux - Unity 2021.3.22f1 Personal <DX11> File Edit Assets GameObject Component Jobs Window Help

| Sign in 🔺 📦                                           |                  |                  |  |
|-------------------------------------------------------|------------------|------------------|--|
| '≡ Hierarchy                                          | a: #             | # Scene 👁 Game   |  |
| + - • All                                             | B                | □ ▼ ⊕ ▼          |  |
| য় ✿ SampleScene<br>ᠿ Main Camera                     |                  |                  |  |
|                                                       |                  |                  |  |
|                                                       |                  |                  |  |
| Project 🖻 Console                                     |                  | Double           |  |
| + ▼<br>► ★ Favorites                                  | Accete           |                  |  |
| ⊭ Ravoritės<br>⊯ Car Assets<br>■ Scenes<br>■ Packages | Assets<br>Scenes | click To<br>Open |  |
|                                                       |                  |                  |  |

## **Testing Unity Software**

| N   | File Edit \    | iew Git Project Build Debug Analyze Tools Extensions Window Help Search (Ctrl+Q)  | fixproject | Sign in 오          | <u> </u>        |            | ×   |
|-----|----------------|-----------------------------------------------------------------------------------|------------|--------------------|-----------------|------------|-----|
| i c | ) - 0 👌 - (    | 🖕 💾 🝟 👘 - 🥂 - 🗍 Debug 🕞 Any CPU 🛛 - 🕨 Attach to Unity - 💧 💼 🕼 🖕 🔚 🏗 📜 📜 🧌 🧌 🦏 🦄 🚎 |            |                    |                 |            | ጽ   |
| Тоо | NewBehaviourSc | ipt.cs - P ×                                                                      | * Ø        | Solution Explorer  |                 | aaaaad 👻   | ą×  |
| box | S Assembly-CS  | arp - 🔩 NewBehaviourScript - 🖓 Start()                                            | - ‡        | 000                | ъ- <del>2</del> | C 🗗        | B " |
|     | 1              | □using System.Collections;                                                        | A          | Search Solution Ex | plorer (Ctrl    | +:)        | ρ.  |
|     | 2              | using System.Collections.Generic;                                                 |            | Solution 'fixe     | project' (1 o   | of 1 proje | ct) |
|     | 3              | using UnityEngine;                                                                |            | Assembl            | y-CSharp        | p j.       |     |
|     | 4              |                                                                                   |            |                    |                 |            |     |
|     |                | Unity Script   0 references                                                       |            |                    |                 |            |     |
|     | 5              | public class NewBehaviourScript : MonoBehaviour                                   |            |                    |                 |            |     |
|     | 6 0            | {                                                                                 |            |                    |                 |            |     |
|     | 7              | <pre>// Start is called before the first frame update</pre>                       |            |                    |                 |            |     |
|     |                | ♥ Unity Message   0 references                                                    |            |                    |                 |            |     |
|     | 8              | void Start()                                                                      | 10         |                    |                 |            |     |
|     | 9              | {                                                                                 |            |                    |                 |            |     |
|     | 10             |                                                                                   |            |                    |                 |            |     |
|     | 11             | }                                                                                 |            |                    |                 |            |     |
|     | 12             |                                                                                   |            |                    |                 |            |     |
|     | 13             | // Update is called once per frame                                                |            |                    |                 |            |     |
|     |                | Unity Message   0 references                                                      |            |                    |                 |            |     |

### **Files to Download**

Current Version: 10.16.5

# https://bit.ly/VuFile

Put on Desktop